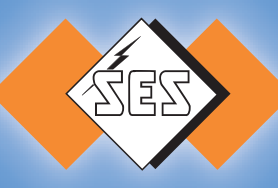

# **PLIOMARK-PRINT**

#### Manuel d'utilisation

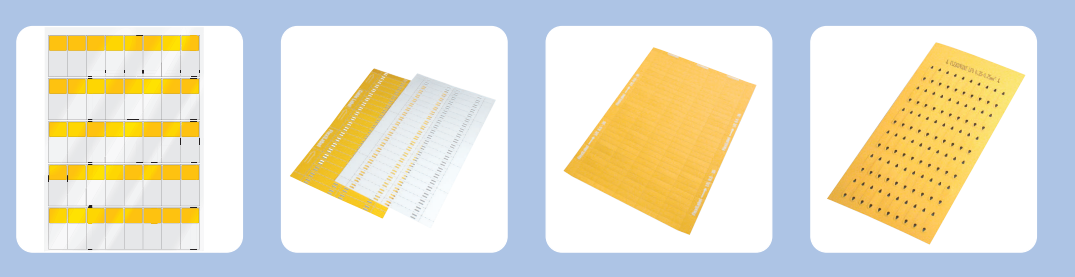

| oisir étiquette  |                                    |                |             |                                          |                   | ×                                                                                                    |
|------------------|------------------------------------|----------------|-------------|------------------------------------------|-------------------|----------------------------------------------------------------------------------------------------|
| ype de produit   | Type d'imprimante                  | Famille        |             |                                          |                   |                                                                                                    |
| Fout 🗾 💌         | Tout                               | ▼ Tout         |             | •                                        |                   |                                                                                                    |
| tiquettes        |                                    |                |             | Aperçu                                   |                   |                                                                                                    |
| Famille          | Nom                                | Largeur H      | lauteur     |                                          |                   |                                                                                                    |
| Barrettes LFL 2H | Carte d'étiquette LFL 2H 9,9-66    | 68,000 9       | ,900        |                                          | and fi            |                                                                                                    |
| Barrettes LFL 2H | Carte de barette LFL 2H 9,9-26 (   | 27,000 1       | 0,055       |                                          | hand is           |                                                                                                    |
| arrettes LFL 2H  | Carte de barette LFL 2H 9,9-26 (   | 27,000 1       | 0,080       |                                          | hatter the and    |                                                                                                    |
| tiquettes LFL    | Carte d'étiquette LFL9,5-17,5      | 17,400 9       | 1,495       |                                          | hadren hand       |                                                                                                    |
| tiquettes LFL    | Carte d'étiquette LFL9,5-196       | 196,000 9      | 1,400       | 00                                       | hand hant         |                                                                                                    |
| tiquettes LFL    | Carte d'étiquette LFL9,5-28        | 27,800 9       | ,423        |                                          | handred to hadred | en Pa                                                                                                    |
| tiquettes LFL    | Carte d'étiquette LFL9,5-35        | 34,960 9       | ,500        |                                          | the strand        | and the second second sec |
| MB               | Carte d'étiquette LMB 30-4,6       | 4,600 3        | 0,000       | 6                                        | habert 10 h       | A Strate                                                                                                    |
| anguettes LF     | Carte de languette LF1 (center)    | 11,200 5       | ,200        | 8                                        | E water 1         | and the bar                                                                                                    |
| anguettes LF     | Larte de languette LF1 (left)      | Féquence       |             | And in case of the local division of the |                   |                                                                                                    |
| anguettes LF     | Carte de languette LF1B (centi     | sequence       |             |                                          |                   | 2                                                                                                    |
| Languettes LF    | Carte de languette LF1B (left)     | Base           |             |                                          |                   |                                                                                                    |
| anguettes LF     | Carte de languette LF1BL (cen      | 0030           |             | Préfix                                   |                   | OK                                                                                                    |
| languettes LF    | Carte de languette LF1BL (left)    | G Daring (     | 0.01        |                                          | -                 |                                                                                                    |
| anguettes LF     | Carte de languette LF1L (cente     | • Decimal (    | u           | Démarrage                                | 1                 | Annuler                                                                                                    |
| anguettes LF     | Carte de languette LF1L (left)     | C Detal (0.1   | 7)          | 10.00                                    | 14                |                                                                                                    |
|                  | Casta da las assetta I EQ (assetas | · Ucial (U     | a           | Arrêt                                    |                   | Aide                                                                                                    |
| OK An            | Nouveau.                           | C Alphabétiq   | ue (AZ)     | Suffixe<br>Pas                           | 1                 | 1                                                                                                    |
|                  |                                    | C Zero en tête | e           | Nombre de<br>Edition                     | chaque 1          |                                                                                                    |
| 🕸 PLIOMA         | RK-PRINT                           |                | 0           |                                          | 1                 |                                                                                                    |
| Fichier Edi      | ter Insérer Classer Forma          | t Affichage i  | Tableau Opt | ions Fenêtre                             | e Aide            |                                                                                                    |
| Nouveau          |                                    |                | •           | 1444                                     |                   |                                                                                                    |
| Ouvrir           |                                    |                | Mod         | dèle =                                   |                   |                                                                                                    |
| Fermer           |                                    | Ctrl-          | F4 Tab      | leau                                     |                   |                                                                                                    |
| Enregiste        | ¥                                  |                |             |                                          |                   |                                                                                                    |
| Enregiste        | r sous                             |                | 17          | 0, 8,                                    | .10               |                                                                                                    |
| Etiquette        |                                    |                |             | เป็นเป็น                                 | แม่นั้น           |                                                                                                    |
| Angolite         | and the second second              |                |             |                                          |                   |                                                                                                    |
| Aperçu a         | vanc impression                    | F7             |             |                                          |                   |                                                                                                    |
| Imprimer         |                                    |                |             |                                          |                   |                                                                                                    |
|                  |                                    |                |             |                                          |                   |                                                                                                    |

SES-STERLING www.ses-sterling.com

### Avant de commencer

Sur les pages suivantes, vous trouverez des explications et conseils simples concernant le programme.

Il ne s'agit que de quelques exemples de l'utilisation du logiciel.

N'hésitez pas à nous contacter si vous souhaitez en savoir plus.

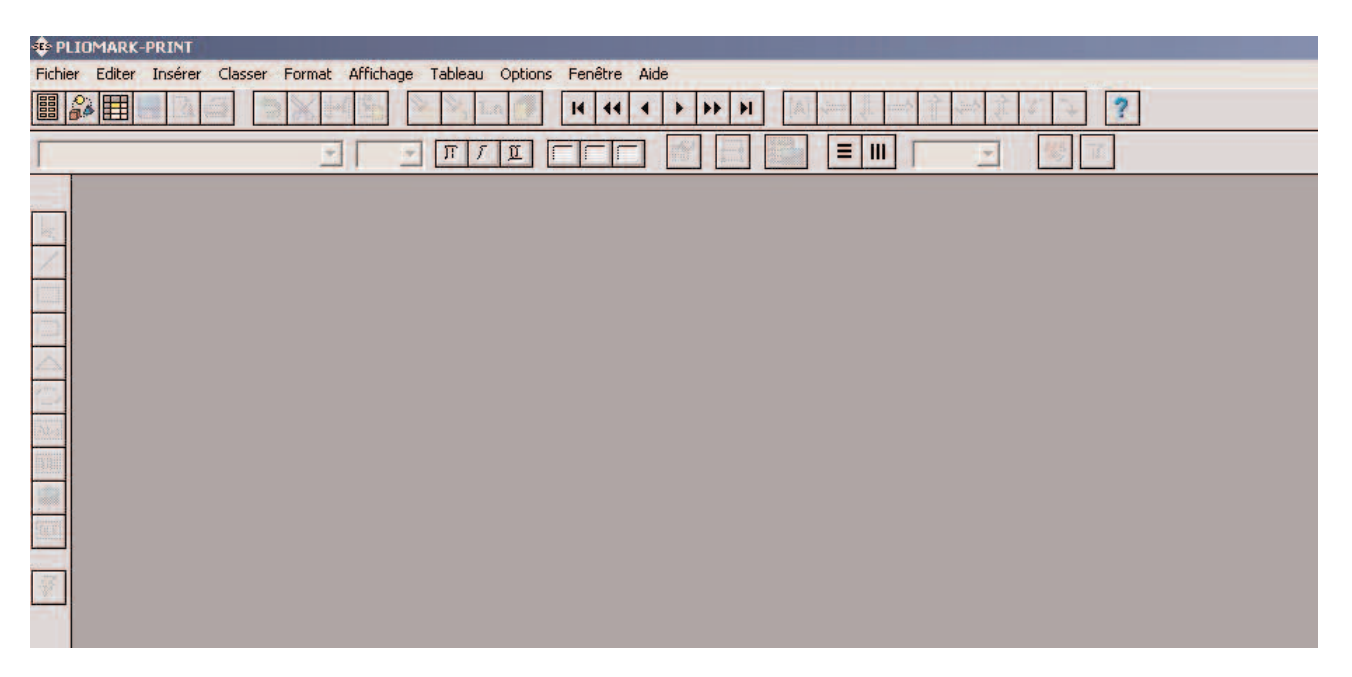

Menu de gauche :

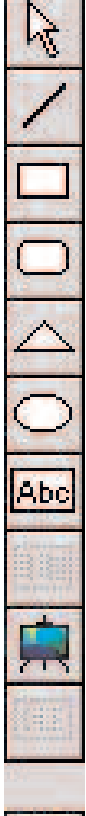

Selectionner

Trait

Rectangle

Rectangle arrondi

Triangle

Ellipse

#### Texte

Code barres (non disponible)

#### Image

Insertion d'objet (non disponible)

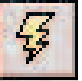

#### Assistant

#### Pour commencer

Dans le menu ci-dessous vous avez la possibilité de choisir différentes options.

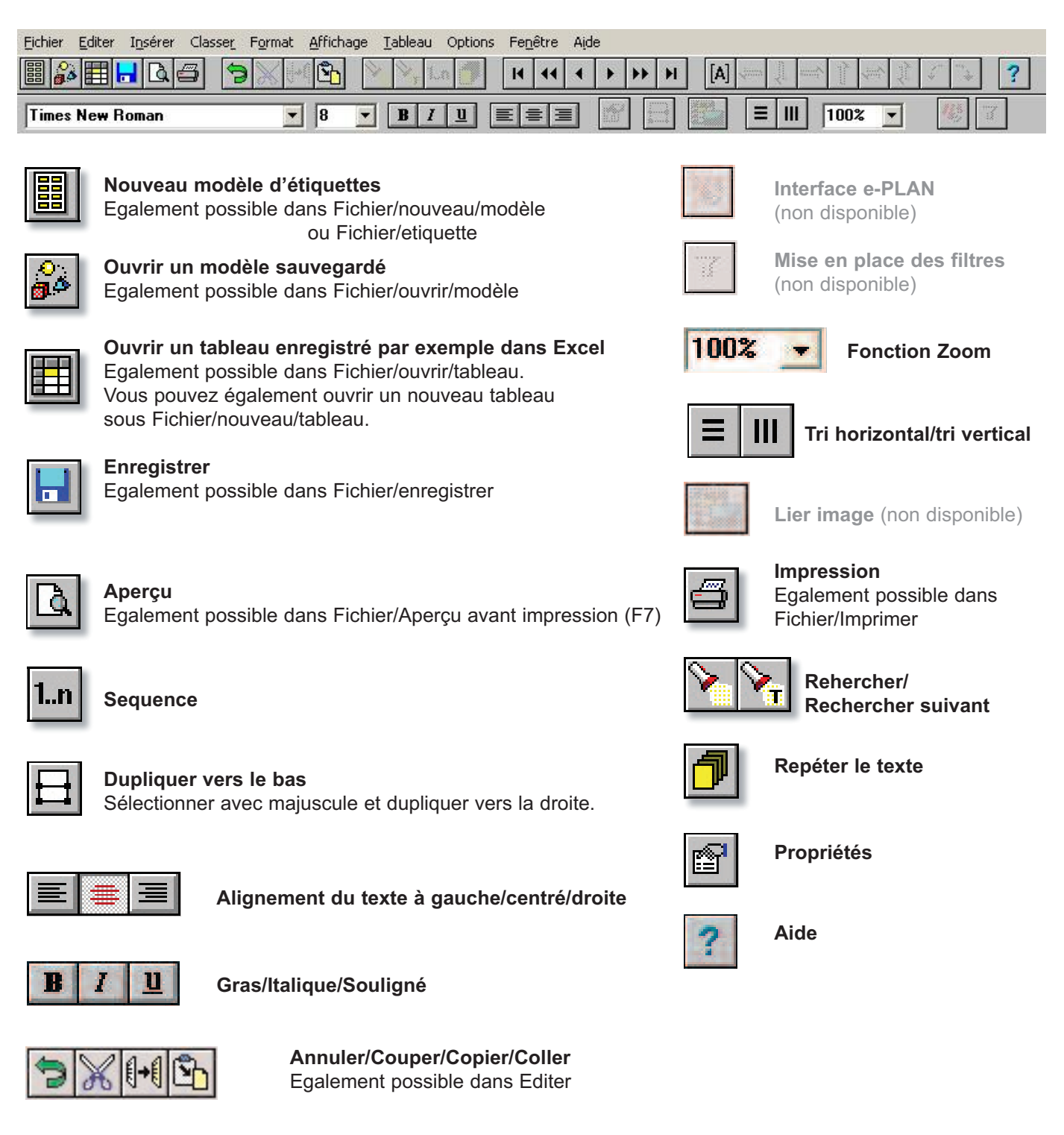

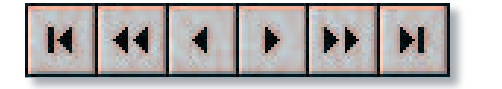

Première ligne/Page précédente/Ligne précédente/ Ligne suivante/Page suivante/Dernière ligne

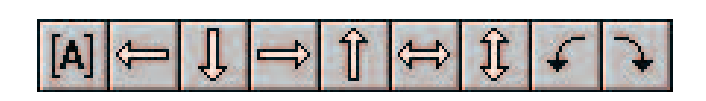

Basculer codes de champ/Aligner les parties gauches/ Alignement les parties inférieures/Aligner les parties droites/ Aligner les parties supérieures/Centrer horizontalement/ Centrer verticalement/Rotation à gauche/Rotation à droite

### Créer un nouveau modèle et insérer une séquence

1. Créer un nouveau modèle de l'étiquette souhaitée en cliquant sur l'icône.

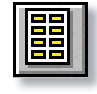

 Choisir l'étiquette, soit par type de produit, par type d'imprimante ou par famille (un aperçu de l'étiquette sélectionnée apparaît dans la partie droite de la fenêtre).
Sélectionner par exemple "Barrettes LFL 2H".
Cliquer OK.

| lype de produit  | Type d'imprimante                |        | Famille   |          |                                                                                                    |
|------------------|----------------------------------|--------|-----------|----------|----------------------------------------------------------------------------------------------------|
| Tout 💌           | Tout                             | •      | Tout      |          | ]                                                                                                    |
| tiquettes        |                                  |        |           |          | Aperçu                                                                                                    |
| Famille          | Nom                              | Largeu | r Hauteur |          |                                                                                                    |
| Barrettes LFL 2H | Carte d'étiquette LFL 2H 9,9-66  | 68,000 | 9,900     | <b>•</b> | and the second second se                                                                                                    |
| Barrettes LFL 2H | Carte de barette LFL 2H 9,9-26 ( | 27,000 | 10,055    | 100      | the state of the state of the s |
| Barrettes LFL 2H | Carte de barette LFL 2H 9,9-26 [ | 27,000 | 10,080    | _        | A share change                                                                                                    |
| Etiquettes LFL   | Carte d'étiquette LFL9,5-17,5    | 17,400 | 9,495     |          | The share the state                                                                                                    |
| Etiquettes LFL   | Carte d'étiquette LFL9,5-196     | 196,00 | 9,400     |          | A Standard manufacture of                                                                                                    |
| Etiquettes LFL   | Carte d'étiquette LFL9,5-28      | 27,800 | 9,423     |          | handle there is                                                                                                    |
| Etiquettes LFL   | Carte d'étiquette LFL9,5-35      | 34,960 | 9,500     |          | a all the state of the                                                                                                    |
| LMB              | Carte d'étiquette LMB 30-4,6     | 4,600  | 30.000    |          | E I have been the A                                                                                                    |
| Languettes LF    | Carte de languette LF1 (center)  | 11,200 | 5,200     |          | E E there have a                                                                                                    |
| Languettes LF    | Carte de languette LF1 (left)    | 11.200 | 5.200     |          | a to any the second                                                                                                    |
| Languettes LF    | Carte de languette LF1B (center) | 11,200 | 5,700     |          | A the second site is bedreck the                                                                                                    |
| Languettes LF    | Carte de languette LF1B (left)   | 11,000 | 5,700     |          | the second is the                                                                                                    |
| Languettes LF    | Carte de languette LF1BL (cente  | 22,000 | 5,700     |          | interior in the                                                                                                    |
| Languettes LF    | Carte de languette LF1BL (left)  | 22,000 | 5,500     |          | E Lotter the                                                                                                    |
| Languettes LF    | Carte de languette LF1L (center) | 22,000 | 5,000     |          | S S S S S S S S S S S S S S S S S S S                                                                                                    |
| Languettes LF    | Carte de languette LF1L (left)   | 22,000 | 5,000     | 1021     | E Banda                                                                                                    |
|                  | Plan de la Trans ( Phylindae)    | 11 000 | n 000 0   |          |                                                                                                    |

3. L'assistant pour les modèles apparaît automatiquement. Sélectionner ce que vous souhaitez avoir sur l'étiquette : texte, image et/ou cadre.

Sélectionner également le nombre de lignes que vous souhaitez pour chaque étiquette.

Cliquer OK.

4. Choisir un nouveau tableau (Fichier/nouveau/tableau) Choisir le nombre de colonnes (qui correspond au nombre de lignes de texte par étiquette) et de caractères/colonne (qui correspond au nombre de caractères par ligne, 30 en standard) que vous souhaitez.

Si vous souhaitez une colonne image pour l'utilisation de dessins, reportez-vous à la page 8. Cliquer OK

5. Cliquer sur l'icône de la séquence.

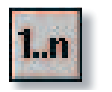

6. Choisir si vous voulez ajouter un préfixe ou un suffixe à la séquence.

Taper la séquence que vous désirez imprimer : exemple de séquence ci-contre.

Le résultat apparaît sur la page suivante.

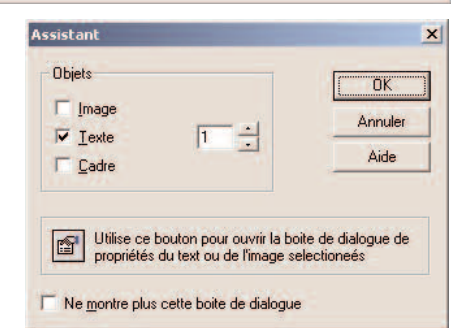

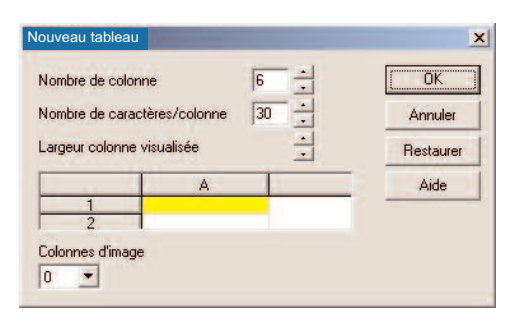

| Séquence            |               |                   | ×       |
|---------------------|---------------|-------------------|---------|
| Base                | Préfix        | SES -             | OK      |
| Décimal (09)        | Démarrage     | 6                 | Annuler |
| C Octal (07)        | Arrêt         | 12                | Aida    |
| C Hex (09, AF)      | Suffixe       | - STERLING        | Alue    |
| C Alphabétique (AZ) | Pas           | 1 ÷               |         |
| V Zero on têto      | Nombre de cha | aque <sup>3</sup> |         |
| ↓ Zero en tete      | Edition       | 2                 |         |
| T Insérer           | Cellule       | A1                |         |

## Résultat de la séquence donnée en exemple

| 🕸 PLIOMA    | RK-PRINT                                       | Modèle sans nom                                                                                                    | and the second second second second second second second second second second second second second second second                                                                                                    |    |
|-------------|------------------------------------------------|----------------------------------------------------------------------------------------------------|----------------------------------------------------------------------------------------------------|----|
| Fichier Edi | ter Inserer Classer Format Affichage Tableau O |                                                                                                    | 15 16 17 18 19 110 111 112 113 114 1                                                                                                    | 15 |
|             |                                                |                                                                                                    |                                                                                                    | 1  |
| -           | <b>. . . . . .</b>                             |                                                                                                    | i                                                                                                    |    |
| T           | ableau sans nom                                | 1                                                                                                    |                                                                                                    |    |
|             | A B                                            |                                                                                                    |                                                                                                    | 1  |
|             | 1 SES - 06 - STERLING                          | -                                                                                                    |                                                                                                    |    |
| / 1         | 2 SES - 06 - STERLING                          | and the second second sec |                                                                                                    |    |
|             | 3 SES - 06 - STERLING                          | SES - 06 - STERLIN                                                                                                    | IG SES - 06 - STERLING                                                                                                    |    |
|             | 4 SES - 07 - STERLING                          |                                                                                                    | State State Stat |    |
|             | 5 SES - 07 - STERLING                          | SES - 06 - STERLIN                                                                                                    | IG SES - 07 - STERLING                                                                                                    |    |
|             | 6 SES - 07 - STERLING                          | SES. 07. STERI IN                                                                                                    | IG SEC. 07. STEEDI ING                                                                                                    |    |
| 200         | 7 SES - 08 - STERLING                          |                                                                                                    |                                                                                                    |    |
|             | B SES - 08 - STERLING                          | SES - 08 - STERLIN                                                                                                    | IG SES - 08 - STERLING                                                                                                    |    |
| I MARCH     | 9 SES - 08 - STERLING                          | 2 21 21 21 21 21 21 21 21 21 21 21 21 21                                                                                                    | 12 2000 Partice 221                                                                                                    |    |
|             | 0 SES - 09 - STERLING                          | SES - 08 - STERLIN                                                                                                    | IG SES-09-STERLING                                                                                                    |    |
|             | 1 SES - 09 - STERLING                          |                                                                                                    |                                                                                                    |    |
| 1           | 2 SES - 09 - STERLING                          | SES - 09 - STERLIN                                                                                                    | IG SES-09-STERLING                                                                                                    |    |
|             | 3 SES - 10 - STERLING                          | SES 10 - STERLIN                                                                                                    | IG SES. 10. STERLING                                                                                                    |    |
|             | 4 SES - 10 - STERLING                          |                                                                                                    |                                                                                                    |    |
| 1           | 5 SES - 10 - STERLING                          | SES - 10 - STERLIN                                                                                                    | IG SES - 11 - STERLING                                                                                                    |    |
|             | 6 SES - 11 - STERLING                          |                                                                                                    | ten and a second second s |    |
|             | 7 SES - 11 - STERLING                          | SES - 11 - STERLIN                                                                                                    | IG SES - 11 - STERLING                                                                                                    |    |
|             | 8 SES-II-STERLING                              |                                                                                                    |                                                                                                    |    |
|             | 9 SES-12-STERLING                              | SES - 12 - STERLIN                                                                                                    | IG SES - 12 - STERLING                                                                                                    |    |
|             | U SES-12-STERLING                              | SES. 12. STERLIN                                                                                                    | IG SES. 06. STERI ING                                                                                                    |    |
|             | 1 SES-12-STERLING                              |                                                                                                    |                                                                                                    |    |
|             |                                                | SES - 06 - STERLIN                                                                                                    | IG SES - 06 - STERLING                                                                                                    |    |
|             |                                                |                                                                                                    |                                                                                                    |    |
|             | 5 SES - 07 - STERLING                          | SES - 07 - STERLIN                                                                                                    | IG SES - 07 - STERLING                                                                                                    |    |
|             | 6 SES - 07 - STERLING                          |                                                                                                    |                                                                                                    |    |
|             | 7 SES - 07 - STEBLING                          | SES - 07 - STERLIN                                                                                                    | IG SES-08-STERLING                                                                                                    |    |
| 2           | 8 SES - 08 - STERLING                          | SES - 08 - STERLIN                                                                                                    | IG SES - 08 - STERLING                                                                                                    |    |
| 2           | 9 SES - 08 - STERLING                          |                                                                                                    |                                                                                                    |    |
| 3           | 0 SES - 08 - STERLING                          | SES - 09 - STERLIN                                                                                                    | IG SES - 09 - STERLING                                                                                                    |    |
| 3           | 1 SES - 09 - STERLING                          |                                                                                                    |                                                                                                    |    |
| 3           | 2 SES - 09 - STERLING                          | SES - 09 - STERLIN                                                                                                    | IG SES - 10 - STERLING                                                                                                    |    |
| 3           | 3 SES - 09 - STERLING                          | CIPC 10 CIPCIDI DI                                                                                                    |                                                                                                    |    |
| 3           | 4 SES - 10 - STERLING                          | SES-10-STERLIN                                                                                                    | 525-10-51282146                                                                                                    |    |
| 3           | 5 SES - 10 - STERLING                          | SES - 11 - STERLIN                                                                                                    | IG SES - 11 - STERLING                                                                                                    |    |
| 3           | 6 SES - 10 - STERLING                          |                                                                                                    |                                                                                                    |    |
| 3           | 7 SES - 11 - STERLING                          | SES - 11 - STERLIN                                                                                                    | IG SES - 12 - STERLING                                                                                                    |    |
| 3           | 8 SES - 11 - STERLING                          |                                                                                                    |                                                                                                    |    |
| 3           | 9 SES - 11 - STERLING                          | SES - 12 - STERLIN                                                                                                    | IG SES - 12 - STERLING                                                                                                    |    |
| 4           | 0 SES - 12 - STERLING                          |                                                                                                    |                                                                                                    |    |
| 4           | 1 SES - 12 - STERLING                          |                                                                                                    |                                                                                                    |    |
| 4           | 2 SES - 12 - STERLING                          |                                                                                                    |                                                                                                    |    |

Le tri permet de choisir l'ordre d'utilisation des étiquettes sur le modèle.

|                                   |                                                                                                    |               |                                                                                                    | ≡ Ш                                |                                 |                                                                                                    |                                                                                                    |
|-----------------------------------|----------------------------------------------------------------------------------------------------|---------------|----------------------------------------------------------------------------------------------------|------------------------------------|---------------------------------|----------------------------------------------------------------------------------------------------|----------------------------------------------------------------------------------------------------|
|                                   | Tri hor                                                                                                    | izontal       |                                                                                                    |                                    |                                 | Tri vertic                                                                                                    | al                                                                                                    |
| le sans no                        | m<br>2 13 14 15<br>[A]                                                                                                    | <u> 6</u> 718 | 9,10,11,12                                                                                                    | 2 13                               | Modèle sans                     | :nom<br>                                                                                                    | 7 8 9 10 11 1                                                                                                    |
|                                   |                                                                                                    |               |                                                                                                    |                                    | 13                              |                                                                                                    |                                                                                                    |
| 1                                 | SES - 06 - STERLING                                                                                                    |               | SES - 06 - STERLING                                                                                                    | 2                                  |                                 | SES-06-STERLING                                                                                                    | SES - 08 - STERLING                                                                                                    |
| 1                                 | SES - 06 - STERLING<br>SES - 06 - STERLING                                                                                                    |               | SES - 06 - STERLING<br>SES - 07 - STERLING                                                                                                    | 2                                  |                                 | SES-06-STERLING<br>SES-06-STERLING                                                                                                    | SES - 08 - STERLING<br>SES - 08 - STERLING                                                                                                    |
| 1<br>3<br>5                       | SES -06 - STERLING<br>SES -06 - STERLING<br>SES -07 - STERLING                                                                                                    |               | SES - 06 - STERLING<br>SES - 07 - STERLING<br>SES - 07 - STERLING                                                                                             | 2<br>4<br>6                        |                                 | SES - 06 - STERLING<br>SES - 06 - STERLING<br>SES - 06 - STERLING                                                                                                    | SES - 08 - STERLING<br>SES - 08 - STERLING<br>SES - 09 - STERLING                                                                                             |
| 1<br>3<br>5<br>7                  | SES - 06 - STERLING<br>SES - 06 - STERLING<br>SES - 07 - STERLING<br>SES - 08 - STERLING                                                                                             |               | SES - 06 - STERLING<br>SES - 07 - STERLING<br>SES - 07 - STERLING<br>SES - 08 - STERLING                                                                      | 2<br>4<br>6<br>8                   |                                 | SES - 06 - STERLING<br>SES - 06 - STERLING<br>SES - 06 - STERLING<br>SES - 07 - STERLING                                                                                             | SES - 08 - STERLING<br>SES - 08 - STERLING<br>SES - 09 - STERLING<br>SES - 09 - STERLING                                                                      |
| 1<br>3<br>5<br>7<br>9             | SES - 06 - STEELING<br>SES - 06 - STEELING<br>SES - 07 - STEELING<br>SES - 08 - STEELING<br>SES - 08 - STEELING                                                                      |               | SES - 06 - STERLING<br>SES - 07 - STERLING<br>SES - 07 - STERLING<br>SES - 08 - STERLING<br>SES - 08 - STERLING<br>SES - 09 - STERLING                        | 2<br>4<br>6<br>8<br>10             |                                 | SES - 06 - STERLING<br>SES - 06 - STERLING<br>SES - 06 - STERLING<br>SES - 07 - STERLING<br>SES - 07 - STERLING                                                                      | SES - 08 - STERLING<br>SES - 08 - STERLING<br>SES - 09 - STERLING<br>SES - 09 - STERLING<br>SES - 09 - STERLING                                               |
| 1<br>3<br>5<br>7<br>9<br>11       | SES - 06 - STERLING<br>SES - 06 - STERLING<br>SES - 07 - STERLING<br>SES - 08 - STERLING<br>SES - 08 - STERLING<br>SES - 08 - STERLING<br>SES - 09 - STERLING                        |               | SES - 06 - STERLING<br>SES - 07 - STERLING<br>SES - 07 - STERLING<br>SES - 08 - STERLING<br>SES - 09 - STERLING<br>SES - 09 - STERLING                        | 2<br>4<br>6<br>8<br>10<br>12       |                                 | SES - 06 - STERLING<br>SES - 06 - STERLING<br>SES - 06 - STERLING<br>SES - 07 - STERLING<br>SES - 07 - STERLING<br>SES - 07 - STERLING<br>SES - 07 - STERLING                        | SES - 08 - STERLING<br>SES - 08 - STERLING<br>SES - 09 - STERLING<br>SES - 09 - STERLING<br>SES - 09 - STERLING<br>SES - 09 - STERLING                        |
| 1<br>3<br>5<br>7<br>9<br>11<br>13 | SES - 06 - STERLING<br>SES - 06 - STERLING<br>SES - 07 - STERLING<br>SES - 08 - STERLING<br>SES - 08 - STERLING<br>SES - 08 - STERLING<br>SES - 09 - STERLING<br>SES - 10 - STERLING |               | SES - 06 - STERLING<br>SES - 07 - STERLING<br>SES - 07 - STERLING<br>SES - 08 - STERLING<br>SES - 09 - STERLING<br>SES - 09 - STERLING<br>SES - 10 - STERLING | 2<br>4<br>6<br>8<br>10<br>12<br>14 | 1<br>2<br>3<br>4<br>5<br>6<br>7 | SES - 06 - STERLING<br>SES - 06 - STERLING<br>SES - 06 - STERLING<br>SES - 07 - STERLING<br>SES - 07 - STERLING<br>SES - 07 - STERLING<br>SES - 07 - STERLING<br>SES - 08 - STERLING | SES - 08 - STERLING<br>SES - 08 - STERLING<br>SES - 09 - STERLING<br>SES - 09 - STERLING<br>SES - 09 - STERLING<br>SES - 10 - STERLING<br>SES - 10 - STERLING |

### Texte identique sur toutes les étiquettes

- 1. Ouvrir un modèle et choisir une étiquette.
- 2. Double cliquer sur la zone texte.

Choisir "texte fixe".

Cliquer OK

|     | 0 1 2          | 3  |
|-----|----------------|----|
| 0 _ | [ <u>AB</u> C] |    |
| =   | [[AB]          | Ŭ. |

3. Dans les propriétés, vous pouvez choisir de travailler avec un tableau (voir page suivante), un texte fixe, la date, l'heure ou un n° de série.

|                   | Colonne | Annul |
|-------------------|---------|-------|
| C <u>I</u> ableau |         | Aide  |
| • Texte fixe      |         |       |
| C Date            | Suite   |       |
| C Heure           |         |       |
| 0.0.1             |         |       |

4. Double-cliquer dans la zone texte et rédiger le texte que vous souhaitez voir apparaître sur les étiquettes. Cliquer à côté de la zone texte.

|   | 0  1  2  3            |
|---|-----------------------|
| 8 | Tapez votre texte ici |
| = | [AB]                  |

Vous pouvez voir dans la prévisualisation si le texte apparaît sur toutes les étiquettes. Vous pouvez à présent imprimer les étiquettes.

### Ouvrir un tableau EXCEL

4

Nom de fichier

一元

1. Sélectionner Fichier/ouvrir/tableau

Ou cliquer sur l'icône

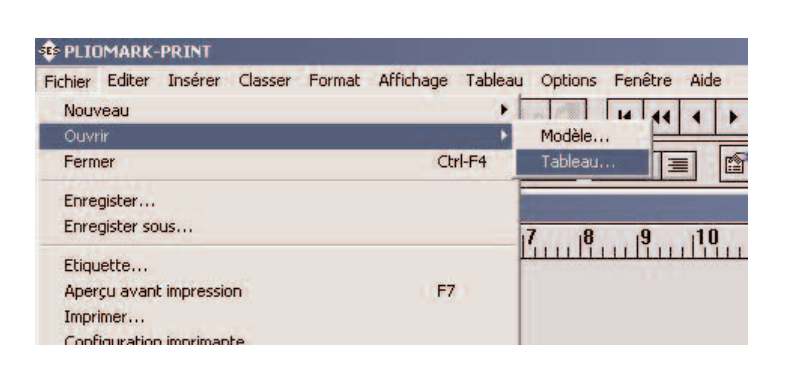

.

Ouvrir

-

2. Changer le format du Fichier en format Excel.

3. Ouvrir le tableau Excel que vous voulez utiliser.

Si celui-ci contient plusieurs feuilles (onglets), choisir la feuille de calcul que vous voulez utiliser. Cliquer OK.

| euille de calcul | OK      |
|------------------|---------|
| Feuil1<br>Feuil2 | Annuler |
| reuil3           | Aide    |

|        | Туре                           | 80 J                                                   | Fichiers tableau (*.TBL)                                                                                          |                                                                       | Annuler                                                                                                    |
|--------|--------------------------------|--------------------------------------------------------|----------------------------------------------------------------------------------------------------|-----------------------------------------------------------------------|----------------------------------------------------------------------------------------------------|
|        | 39                             |                                                        | Fichiers tableau (*.TBL)<br>Filtered table files (*.TBF)<br>Fichiers de texte (*.DBF)<br>Fichiers d'Excel (*.XL*) |                                                                       |                                                                                                    |
| PLI    | OMARK-                         | PRINT                                                  |                                                                                                    |                                                                       |                                                                                                    |
| ichier | Editer                         | Insérer Class                                          | er Format Afficha                                                                                                 | ge Tableau Opl                                                        | tions Fenêtre                                                                                                    |
|        |                                | RA                                                     | B X Hall R.                                                                                                    | V V. 1.n                                                              |                                                                                                    |
|        |                                |                                                        | and the second                                                                                                    |                                                                       |                                                                                                    |
|        |                                |                                                        |                                                                                                    | The second second second second second                                | the second second |
|        |                                |                                                        | 2                                                                                                    | ΠΙΣ                                                                   |                                                                                                    |
| 1      | sterl                          | ing.xls                                                |                                                                                                    |                                                                       |                                                                                                    |
|        | sterl                          | ing.xls                                                | B                                                                                                    |                                                                       |                                                                                                    |
|        | sterli                         | ing.xls<br>A<br>SES                                    | B                                                                                                    | <u> </u>                                                              |                                                                                                    |
| 1      | sterli<br>1<br>2               | ing.xls<br>A<br>SES<br>SES                             | B<br>STERLING<br>STERLING                                                                                         | <u>Γ</u> ΓΓ <u>Π</u><br>C<br>2010<br>2011                             |                                                                                                    |
|        | sterli<br>1<br>2<br>3          | ing.xls<br>A<br>SES<br>SES<br>SES<br>SES               | B<br>STERLING<br>STERLING<br>STERLING                                                                             | - <u>π</u> 7 <u>π</u><br>2010<br>2011<br>2012                         |                                                                                                    |
|        | sterli<br>1<br>2<br>3<br>4     | ing.xls<br>A<br>SES<br>SES<br>SES<br>SES<br>SES        | B<br>STERLING<br>STERLING<br>STERLING<br>STERLING                                                                 | - <u>π</u> 7 <u>π</u><br>2010<br>2011<br>2012<br>2013                 |                                                                                                    |
|        | steri<br>1<br>2<br>3<br>4<br>5 | ing.xls<br>A<br>SES<br>SES<br>SES<br>SES<br>SES<br>SES | B<br>STERLING<br>STERLING<br>STERLING<br>STERLING<br>STERLING                                                     | π     7     11       C     2010     2011       2012     2013     2014 |                                                                                                    |

4. Double cliquer sur la zone texte.

Dans les propriétés, vous pouvez choisir quelle colonne vous voulez afficher : Le champ A correspond aux données de la colonne A du tableau Excel, le champ B correspond aux données de la colonne B du tableau Excel, etc...

Vous pouvez également choisir un séparateur (cliquer "Suite") : espace, saut de ligne, autres (tiret, barre de fraction etc...)

| Colonne<br>Tableau<br>Texte fixe                | C                                                      | A Modele sans         | nom<br><u>12131415161</u><br>[A B C]                        | 7181910111121314                                            |
|-------------------------------------------------|--------------------------------------------------------|-----------------------|-------------------------------------------------------------|-------------------------------------------------------------|
| C Date Suite<br>C Heure<br>C Serienummer        | Texte de tableau<br>Séparateur<br>C Aucune<br>© Espace | OK<br>Annuler<br>Aide | SES STERLING 2010<br>SES STERLING 2012<br>SES STERLING 2014 | SES STERLING 2011<br>SES STERLING 2013<br>SES STERLING 2015 |
| Personnaliser points caractère Centrer vertical | Saut de ligne Autres Separer les champs vides          |                       |                                                             |                                                             |

### Insertion d'image

1. Ouvrir un modèle et choisir une étiquette.

2. Cliquer sur insertion image.

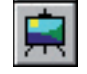

3. Définir une zone dans laquelle vous voulez insérer l'image. Vous pouvez facilement la déplacer ou changer les dimensions de la zone du texte et de l'image. Répéter l'opération si vous voulez insérer plusieurs images sur l'étiquette.

4. En double-cliquant sur la zone image, vous verrez les propriétés de l'image. Vous pourrez choisir entre deux modes de saisie :

- Si vous sélectionnez "Fixe", la même image apparaîtra sur toutes les étiquettes (dans ce cas, la création d'un tableau n'est pas nécessaire).

- Si vous sélectionnez "Tableau", chaque étiquette contiendra une image différente.

5. Pour importer une image fixe :

Double-cliquer sur la zone image. Sélectionner "Fixe" (Source). Cliquer "Importer". Si les images apparaissent sous forme de liste, cliquer sur l'icône . puis sélectionner "Miniatures".

Choisir une image et cliquer "Ouvrir".

6. Pour importer les images par tableau :

Ouvrir un tableau avec une (ou plusieurs) colonne image.

Double-cliquer sur la zone image. Sélectionner "Tableau" (Source). Renseigner la "Colonne

d'image" (Source). Puis "OK".

Répéter l'opération si vous avez plusieurs images sur l'étiquette.

Double-cliquer sur la colonne image du tableau. Choisir une image, puis cliquer sur celle-ci et la déplacer vers la zone vide sur le dessous (Image 1, Image 2...).

Quand toutes les images ont été choisies, cliquer "Fermer".

Si vous avez sauvegardé un tableau Excel, vous pouvez l'ouvrir et y insérer une zone image.

Vous pouvez également importer des images à partir du clipart et d'autres dossiers.

Différents formats d'images sont supportés : "\*.jpg", "\*.bmp", "\*.png" et "\*.wmf".

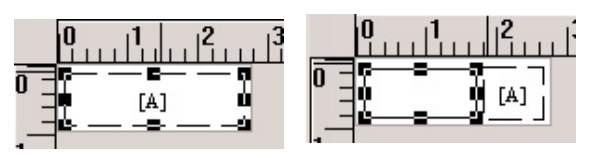

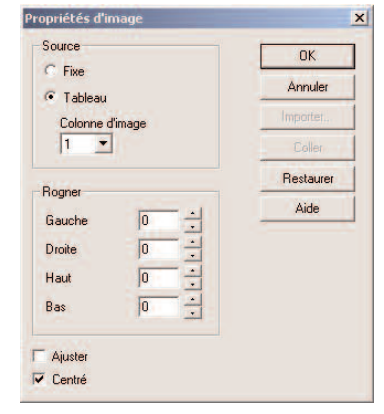

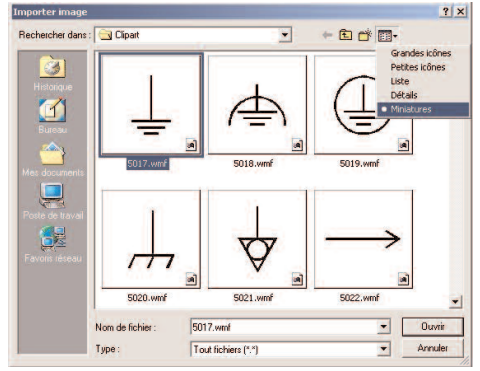

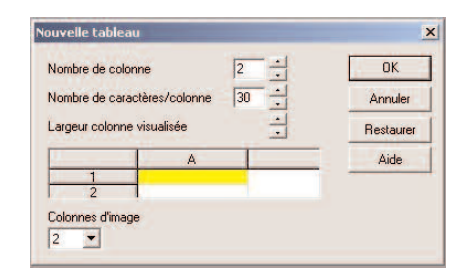

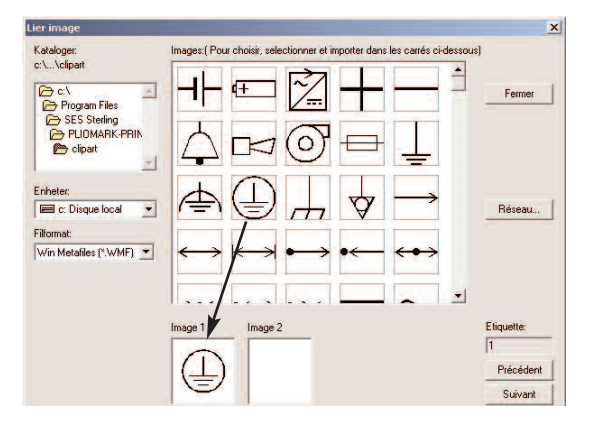

### Impression, trucs et astuces

Il est recommandé de procéder à des tests d'impression sur papier ordinaire, avant l'impression définitive sur les étiquettes.

Des gabarits au format PDF sont disponibles au téléchargement sur notre site Internet, dans la rubrique "Services -> Téléchargements",

http://www.ses-sterling.com/Logiciel-d-impression-PLIOMARK.html

Il est possible de modifier les marges et les espacements entre les étiquettes. Pour entrer les variables pour l'étiquette, sélectionner l'étiquette puis utiliser la touche F2.

#### 1. Ajuster l'espacement horizontal et vertical

Modifie l'espacement horizontal et vertical entre les étiquettes.

#### 2. Ajuster la marge gauche

Modifie la dimension de la marge gauche.

#### 3. Ajuster la marge supérieure

Modifie la dimension de la marge supérieure.

| mile Barre           | nes LFL 2H | -                    |         |     |                     | OK.               |
|----------------------|------------|----------------------|---------|-----|---------------------|-------------------|
| rgeur 68             | mm         | Nombre en largeur    | 2       |     |                     | Annuler           |
| uteur 9.900          | mm         | Nombre en hauter     | 28      |     |                     | Enregistrer sous. |
| orme                 |            | Espacement hor       | 89      | mm  |                     | Aide              |
| Bectangulare         |            | Espacement ver       | 10.040  | mm  |                     |                   |
|                      |            | (                    |         |     | Type d'imprimante   |                   |
| Rayon                |            | 2 Marge gauche       | 23      | mm  | I Laser             |                   |
| mm                   |            | 3 { Marge supérieure | 11.500  | mm  | T Matrice           |                   |
| Eliptique            |            | Marge inférieure     | 8       | mm  | Direct thermal      |                   |
|                      |            | Nombre blacs         | 1       |     | Transfert then      |                   |
| ype de produit       |            |                      |         |     | I Jet d'encre       |                   |
| Marquage de fil      |            |                      |         | - 7 | Avate               |                   |
| Marquage de cable    |            | Taille du p          | spier   |     |                     |                   |
| Marquage d'éleme     | nt         | En-tête et pied      | de page |     | Imprimante et porte |                   |
| Marquage de plintr   | ie .       |                      |         |     |                     |                   |
| Autre marquage       |            |                      |         |     | Mémoriser position  |                   |
| r nace marquage      |            | Alimentation         |         |     |                     |                   |
| Choisir fichier info | _          | C Eeulle par h       | ule     |     |                     | ł.                |
| 100 1 000 00 00      |            | C En continu         |         |     |                     |                   |

#### Impression des étiquettes

Il est possible d'imprimer toutes les étiquettes,

ou de sélectionner un intervalle d'étiquettes à imprimer.

Si l'imprimante configurée n'est pas celle souhaitée : Fichier/Configuration imprimante...

| Sélection                                                | OK                |
|----------------------------------------------------------|-------------------|
| C. Tout                                                  | Annuler           |
| C Sélection                                              | Paramètres.       |
| Intervalle                                               | Aide              |
| De 1                                                     |                   |
| A 42 ÷                                                   | Répéter           |
|                                                          | Prom étiquette    |
| Ordre inverse                                            | Frem. enquerre 11 |
| Ordre inverse                                            | Frein, enqueue    |
| Ordre inverse<br>Compensation<br>Topp                    |                   |
| Ordre inverse<br>Compensation<br>Topp<br>0 mm            | Jeux 1            |
| Ordre inverse<br>Compensation<br>Topp<br>0 mm<br>Vänster | Jeux 1            |

### Recommandations en cas d'utilisation d'une imprimante laser.

Utiliser toujours la cartouche d'encre originale et une imprimante laser de table (comme sur l'image ci-contre) pour une bonne qualité d'impression.

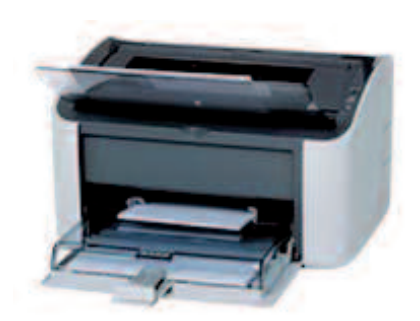